## **Request Tutoring Support for a Course**

If you do not see a class that you would like tutoring support for, complete the following steps:

- 1. Log into <u>Starfish</u> with your username and password.
- 2. On the home page, in the upper left corner, click the Menu button (with three white horizontal lines next to **My Success Network**).

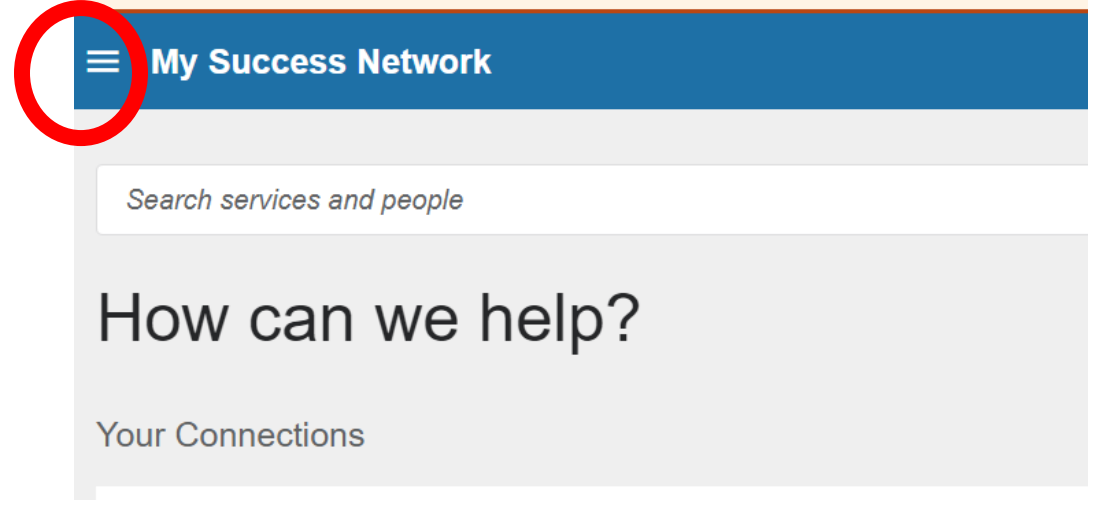

3. A menu will pop up. Click on **Request Help**.

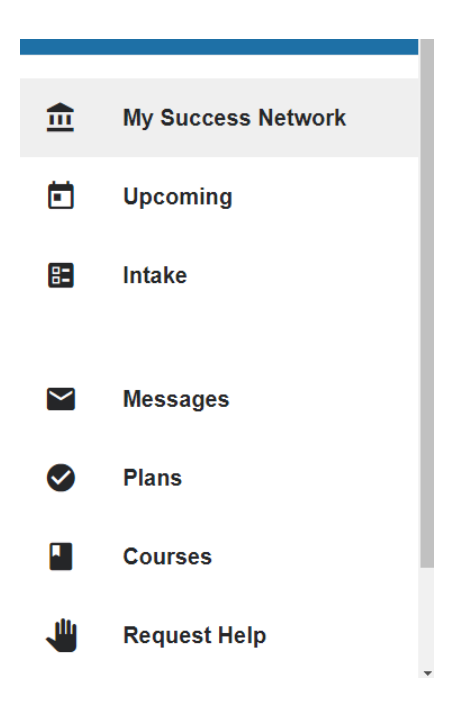

- 4. Select I need individual tutoring help from the Type of Help Needed drop down menu.
- 5. Select the **Course** you are seeking support for.

| Type of help needed                       |   |
|-------------------------------------------|---|
| I need individual tutoring help           | • |
| Course                                    |   |
| Financial Management (20232J-BUSN-331-01) | • |
| Details                                   |   |
|                                           |   |
|                                           |   |
|                                           |   |

Need assistance with something?

- 6. Fill out any comments about what you specifically you would like support with and click the **Submit** button.
- 7. You will get a response from the Director of Academic Support in two to three business days, but you are welcome to email <u>Alex Crawford</u> with any questions.